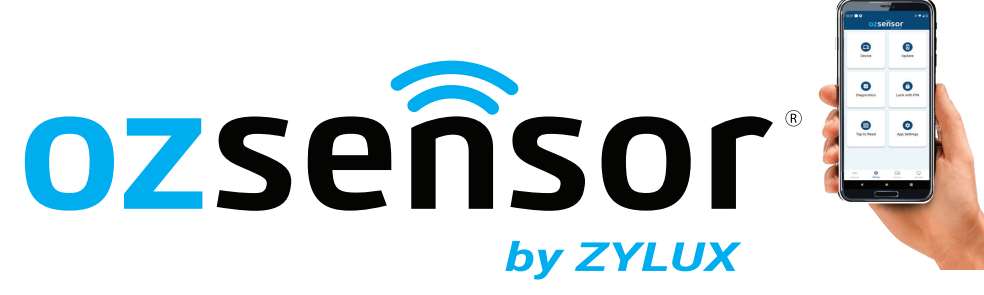

Zylux Distribution Pty. Ltd. 166 Christmas Street, Fairfield, VIC, 3078, Australia. Phone: (03) 9482 2203 Email: <u>info@zylux.com.au</u>

## **Entering a Device Name (Fleet Identifer Number)**

- 1) Download and Install the latest OZ-X Installer App.
- 2) Open the OZ-X Installer App, in the **Devices** section it will show a list of vehicles nearby. Press on the device (FLEET Number) which you wish to program. *The default Device Name is NLP200 if it's never been programmed. Note : The Vehicle or Trailer Needs to have power (IGN ON / and EBS connected if a Trailer) so you can connect to the device for programming.*

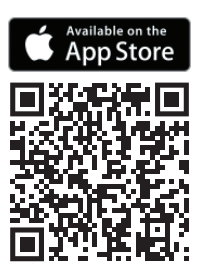

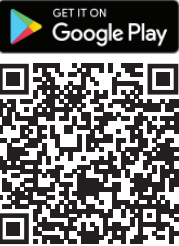

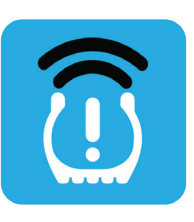

**OZ-X Installer** 

- 3) Press Setup, then press Device.
- 4) Press on the Device Name Field and type in a device name (Fleet Identifer Number). Maximum 12 Characters. No spaces.
- 5) Once entered, press the Up Arrow to save the Fleet ID / device name
- 6) You'll receive confirmation Configuration Succeeded. Press OK.
- 7) Press the **back** arrow to return to the Setup screen.
- 8) Press Devices, then press on the connected device to disconnect.

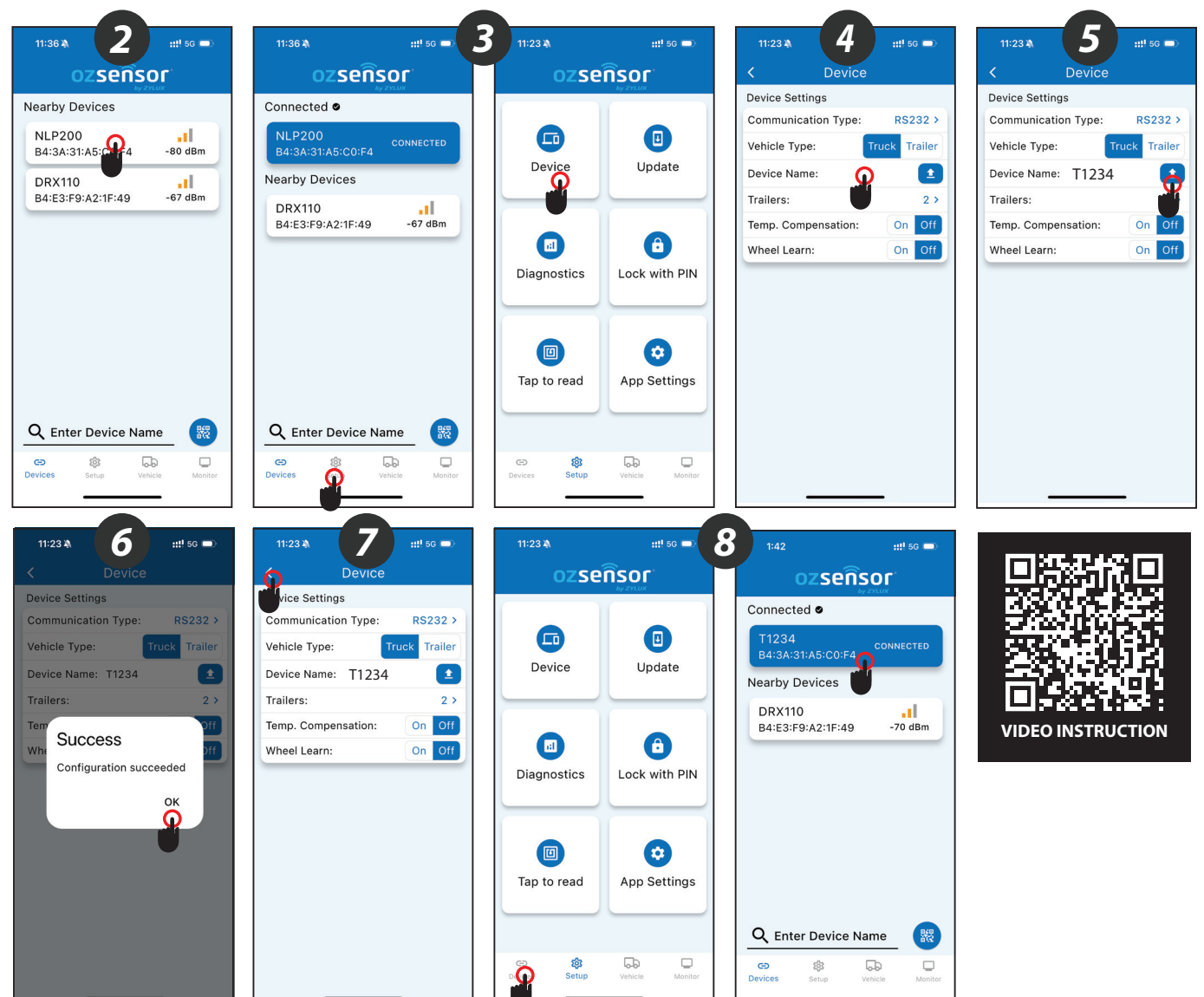